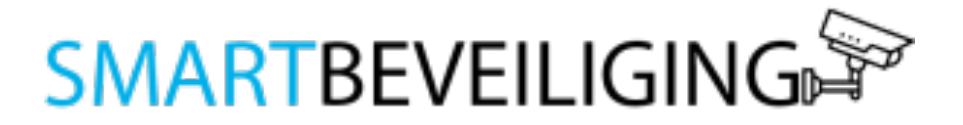

# HANDLEIDING GSM ALARMSYSTEEM

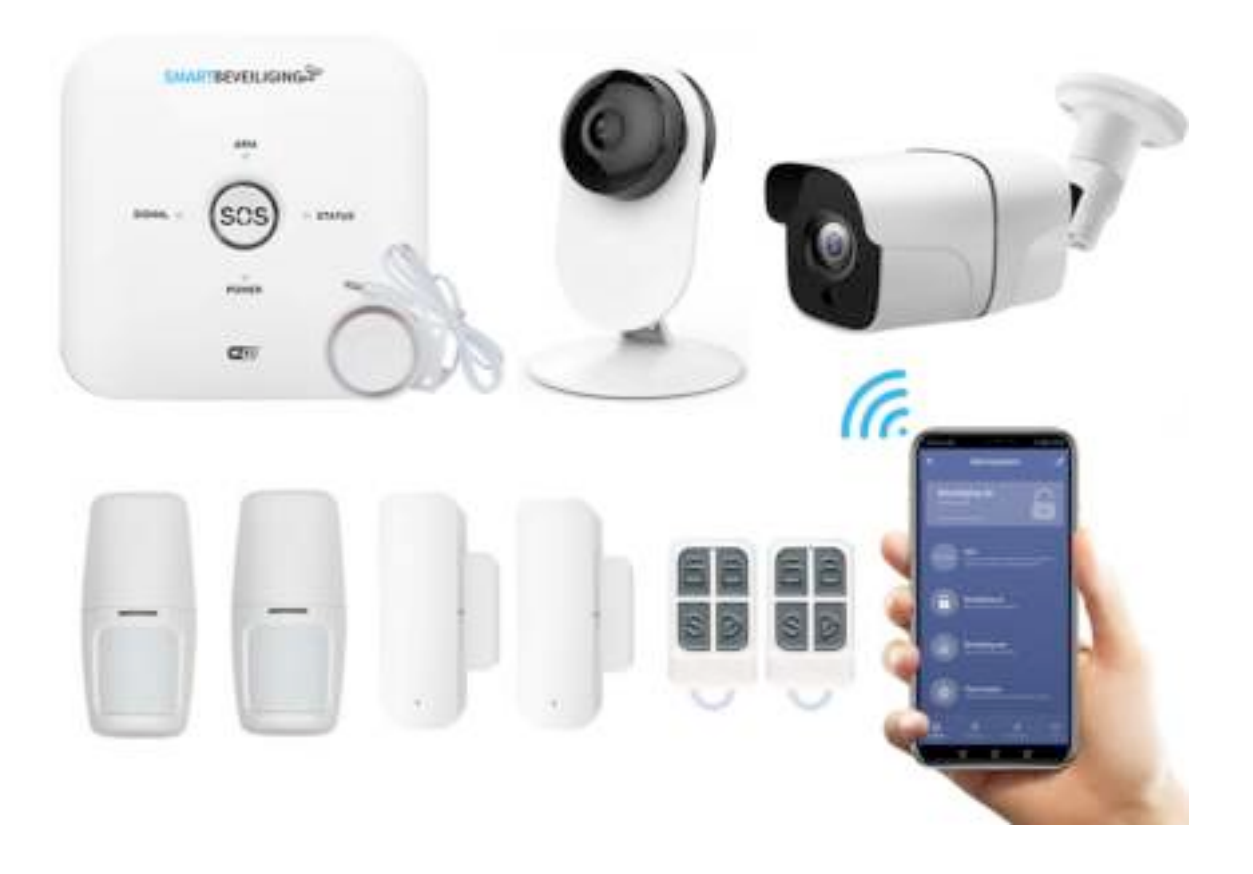

# Inleiding

#### Productbeschrijving

Met het alarmsysteem pro is uw huis slim beveiligd met moderne beveiligingstechnieken. Het alarmsysteem omvat een alles in één kit: GSM alarmpaneel met luide sirene, twee bewegingssensoren, twee raam-/deursensoren, twee meegeleverde afstandsbedieningen, buitencamera en binnencamera. Zo weet u wanneer verdachte activiteiten plaatsvinden in uw huis.

Het alarmsysteem werkt zowel op Wi-Fi als GSM, hierdoor bent u niet altijd afhankelijk van internet. Ook heeft het alarmsysteem een back-up batterij, waardoor u bij een stroomstoring bent voorzien van een goede beveiliging. Verder beschikt het alarmsysteem over een timer en kan volledig naar wens ingesteld worden. Ideaal voor bedrijven, huizen, campings en garages.

De slimme binnen -en buiten camera beschikken over de nieuwste technologieën zoals: nachtzicht, HD-beeldkwaliteit, bewegingssensor, tweezijdige communicatie, live meekijken en het automatisch opslaan van beelden.

Bovendien zijn alle producten van Smartbeveiliging compatibel.

#### Voordelen Smartbeveiliging alarmsysteem

- Altijd en overal op de hoogte van verdachte activiteiten
- Het alarmsysteem werkt op GSM, WiFi (2,4GHZ) en LAN verbinding
- Het alarmsysteem is compatibel met alle producten van Smart Beveiliging
- Zonder abonnement
- De app heeft een hoge score en werkt volgens onze klanten uitstekend

#### Producten

GSM alarmpaneel:

Het alarmpaneel is de basis van het alarmsysteem waar alle sensoren worden aangestuurd. Bij detectie van verdachte bewegingen gaat er een luide alarm (120db) af. Het alarmpaneel is bestuurbaar via de app en meegeleverde afstandsbediening. Het alarmsysteem werkt zowel op Wi-Fi als GSM, hierdoor bent u niet afhankelijk van internet. Ook heeft het alarmsysteem een back-up batterij, waardoor u bij een stroomstoring ook bent voorzien van een goede beveiliging. Ideaal voor bedrijven, huizen, campings en garages

#### Raam deursensor:

Met de raam- en deursensoren beveiligt u al uw gewenste deuren en ramen tegen inbraak. Als de twee onderdelen van elkaar worden verwijderd, ontvangt u direct een melding op uw smartphone en wordt er een signaal afgegeven naar het alarmsysteem.

#### **Bewegingssensor:**

De draadloze bewegingssensor stuurt een notificatie naar uw smartphone wanneer er bewegingen worden gedetecteerd. De bewegingssensor geeft via de app precies aan in welke zone een beweging is gedetecteerd.

#### Afstandsbediening:

Met de afstandsbediening kunt u het alarmsysteem handmatig aan en uitschakelen.

#### Binnencamera:

De WiFi indoor camera is een beveiligingscamera voor binnen. Met HD beeld, nachtzicht, bewegingsmelder en een kijkhoek van 140 graden kunt u de plekken in uw woning nauwkeurig in de gaten houden. Door middel van de app kunt u waar u zich ook bevind live meekijken, opnemen en communiceren. Ook stuurt de WiFi indoor camera notificaties naar uw smartphone bij het detecteren van bewegingen. Sla de beelden eenvoudig op in de app of op een SD-kaart of op uw telefoon.

#### Buitencamera:

Met de slimme buitencamera met app bent u altijd, waar u zich ook bevindt, op de hoogte wat er rondom uw huis gebeurd. De slimme buitencamera beschikt over de nieuwste technologieën zoals: nachtzicht, HD-beeldkwaliteit, bewegingssensor, tweezijdige communicatie, live meekijken en het automatisch opslaan van beelden. Al deze functionaliteiten zijn gratis te gebruiken zonder dat u een abonnement hoeft aan te schaffen. De beveiligingscamera's zijn compatibel met alle producten van Smart Beveiliging.

#### In de doos meegeleverd

1x GSM alampaneel met luide sirene

- 2x Raam/deursensor
- 2x Bewegingssensor
- 2x Afstandsbediening
- 1x Binnencamera met adapter
- 1x Buitencamera met adapter

Batterijen

Bevestigingsschroeven

Handleiding

# 1. Het alarmpaneel

Het alarmpaneel heeft 4 indicatoren:

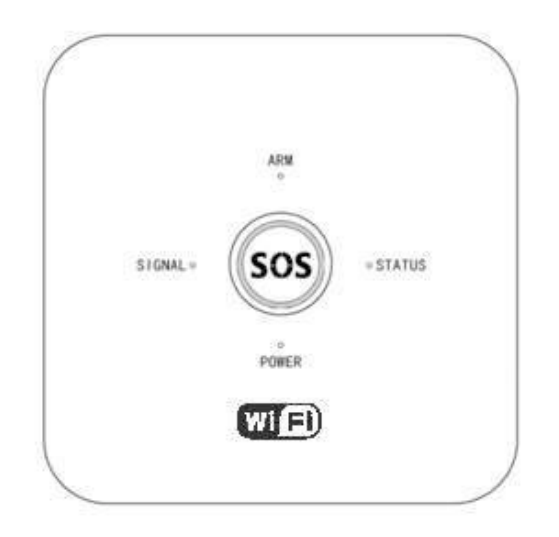

### **ARM-indicator:**

ARM-licht AAN = Alarm AAN. ARM-licht UIT = Alarm UIT. ARM-licht KNIPPERT = THUIS modus AAN.

### **STATUS-indicator**

STATUS-licht KNIPPERT = Het systeem is bezig met het instellen van de status.

STATUS-licht AAN = WiFi is succesvol verbonden.

### **SIGNAL-indicator**

SIGNAL-licht knippert **1x per seconde**: GSM is nog niet gestart. SIGNAAL-licht knippert **elke drie seconden**: GSM-netwerk is verbonden.

#### **POWER-licht**

POWER-licht AAN = voeding is aangesloten op het systeem.

## 2. Tuya Smart app

**Stap 1:** Download en installeer de **gratis "Tuya Smart" app** van de Apple App Store of Google Play Store op uw smartphone of tablet.

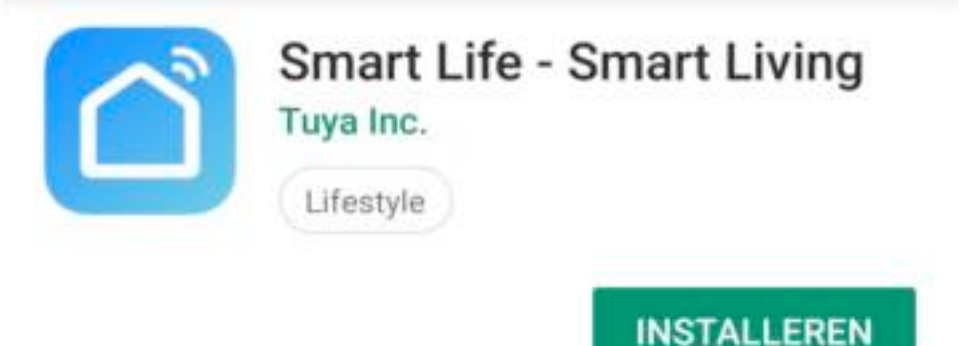

**Stap 2:** Start de app en volg de instructies op het scherm. Maak een gratis account aan door op "**Maak een nieuw account**" te drukken. Selecteer uw landcode (+31 voor Nederland). Vul uw e-mailadres in en kies voor "verificatiecode ophalen". Een verificatiecode wordt verzonden naar het e-mailadres die u in het scherm heeft ingevoerd. Vul daarna de verificatiecode in die u in uw mail heeft ontvangen.

# Stel wachwoord in

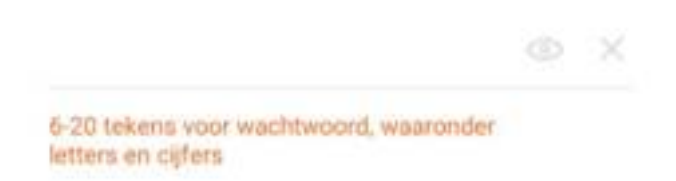

Voer een goed, sterk en veilig wachtwoord in en druk op de blauwe button onderaan.

Hier kunt u in het vervolg mee inloggen en uw producten mee beheren. Op dit account ontvangt u ook alle meldingen.

# 3. Installatie

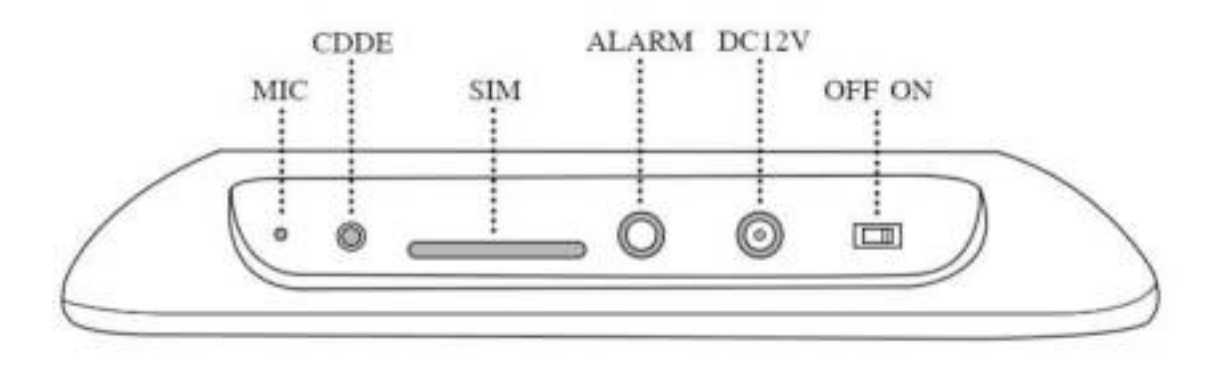

#### Installatie met app:

#### Stap 1:

Sluit de stroomadapter aan op het alarmpaneel en stop de SIM-kaart erin (optioneel). Zet het alarmpaneel AAN. Na 3 seconden geeft het alarmpaneel een melding. Indien de SIM-kaart is geplaatst, zal het alarmpaneel het GSM-netwerk zoeken. Het signaallampje begint elke seconde te knipperen. Wanneer het signaallampje drie seconden **één keer** knippert, betekent dit dat het GSM-signaal en de SIM-kaart in orde zijn

#### Stap 2:

Volg de onderstaande instructies:

- Selecteer 'Beveiligingsensor'
- Kies voor 'Alarm system (Wi-FI)' rechtsboven
- Druk dan op de blauwe knop 'Bevestiging licht in de flitser''
- Voer uw WiFi-wachtwoord in en druk op 'OK'
- De app zoekt nu verbinding met het alarmpaneel. Zodra het percentage op 100% staat is de verbinding gelukt!

# Nu Verbinden

Zorg dat je telefoon en je toestel dicht bij de router staan

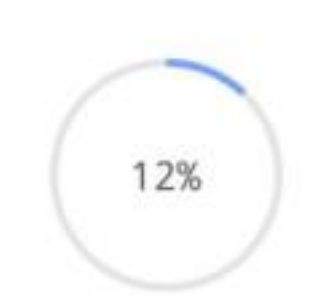

**LET OP:** Het alarmpaneel ondersteunt alleen een 2.4Ghz WiFi verbinding.

### Installatie zonder app

**Stap 1:** Druk 1 seconde op de 【CDDE】 knop. Het alarmsysteem activeert 'de leermodus' waardoor u uw sensoren en afstandsbedieningen kunt toevoegen.

**Stap 2:** Druk nogmaals op de **[CDDE]** knop om zone 1 te betreden om sensoren toe te voegen.

**Stap 3:** Druk de derde keer op 【CDDE】 om zone 2 te betreden om sensoren toe te voegen. Om sensoren te verwijderen, moet u drie seconden het 【CDDE】 knop ingedrukt houden.

### 4. Sensoren toevoegen

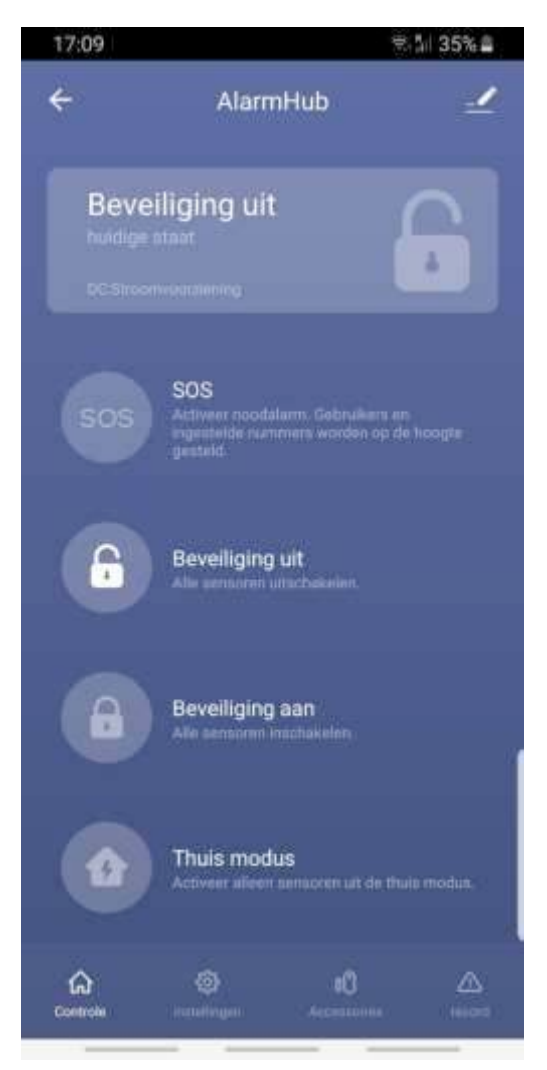

Stap 1 : Druk op 'Accessoires'.

**Stap 2:** Kies voor 'Sensor' of 'Afstandsbediening'.

Stap 3: Druk op '+ Voeg toe'.

**Stap 4**: Activeer de sensoren/ afstandsbediening.

**Stap 5:** De sensor of afstandsbediening verschijnt in de app.

**Stap 6:** Druk op het potlood icoon om de naam en zone te wijzigen.

### 5. Instellingen van het alarmsysteem

| 17:15 💷                            |                                  |                   | ন্থ 🗄 34% 🛢 |
|------------------------------------|----------------------------------|-------------------|-------------|
| ÷                                  | Alarm                            | Hub               | 1           |
| <b>timing</b><br>inschakelen / uit | ischakelen                       |                   | >           |
| Wachtwoordb                        | eheer                            |                   | >           |
| Voer telefoonr                     | nummer in                        |                   | >           |
| Voer sms-num                       | nmer in                          |                   | >           |
| Herstel naar fa                    | abrieksinstelli                  | ingen             | >           |
| Geluid                             |                                  |                   |             |
| Alarm tijd                         |                                  |                   | 1min >      |
| Sirene Volume                      |                                  |                   | 99>         |
| Controle                           | <ul> <li>instellingen</li> </ul> | 00<br>Accessoires | A<br>record |

**Timing** – stel tijdschema's in om het systeem in of uit te schakelen.

Wachtwoordbeheer – Wijzig het wachtwoord van het systeem.

**Voer telefoonnummer in** – Vul hier uw telefoonnummer in om een oproep te ontvangen zodra het alarm afgaat.

Voer SMS nummer in – Vul hier uw telefoonnummer in om sms berichten te ontvangen zodra het alarm afgaat.

#### Herstel naar fabrieksinstellingen

 Reset alle instellingen naar de fabrieksinstellingen

**Geluid** – Schakel het geluid van het alarmpaneel in of uit.

Alarm tijd – Stel in hoe lang het alarm afgaat.

Sirene volume – Stel het volume van het alarm in.

### 6. Alarmsysteem bedienen

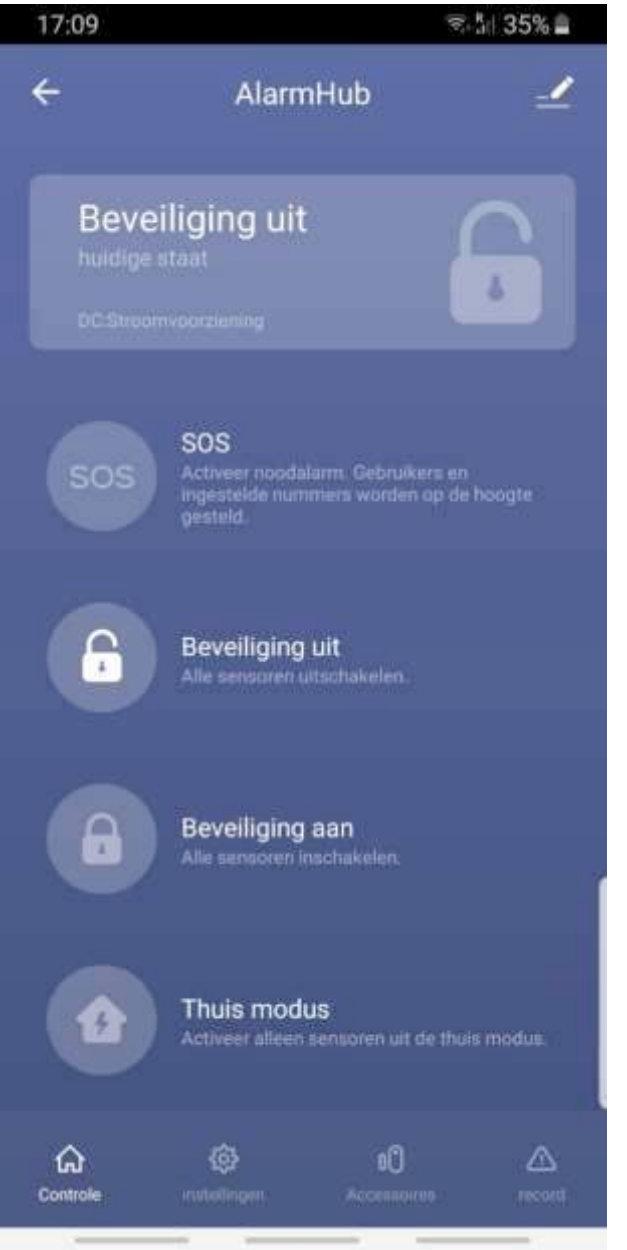

**SOS:** Activeer sirene en noodalarm naar alle gebruikers

Beveiliging uit: Schakel het alarm uit.

Beveiliging aan : Schakel het alarm in.

Thuis modus / Thuis bewaken : Alle sensoren van de thuis zone zijn actief.

# 7. Raam-/deur

Met de deur-/raan raam of deur open verwijderd, wordt

### Toevoegen aan |

**Stap 1:** Stop de ba<sup>-</sup> de twee onderdele

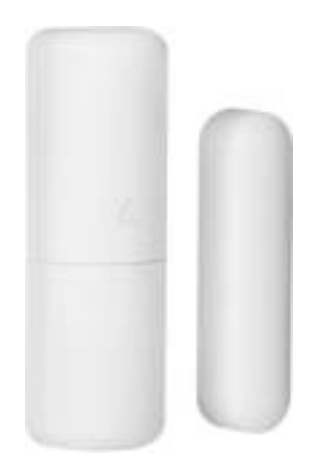

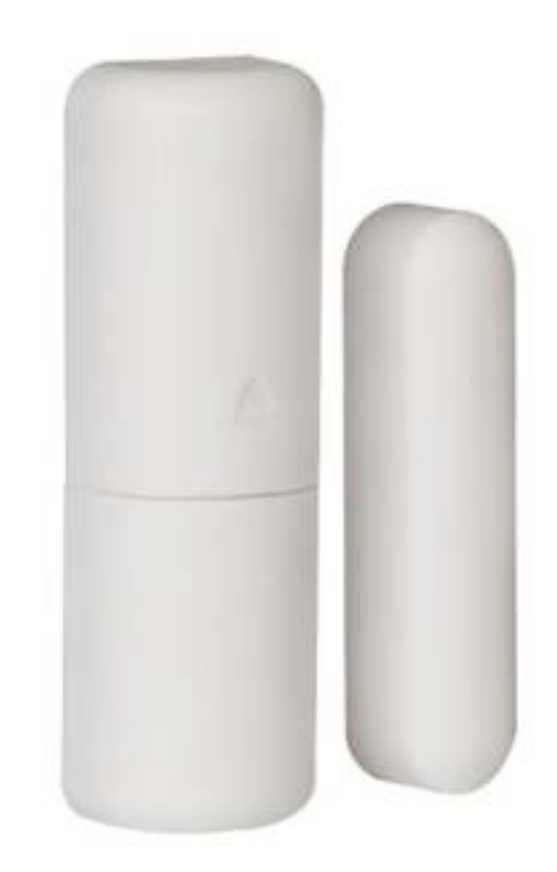

Stap 2: Open het alarmsysteem in de app en druk op 'Accessoires'
Stap 3: Druk op "+ voeg toe".

**Stap 4:** De app ziet dat de sensor is toegevoegd. U kunt de naam aanpassen door op het potlood icoon te drukken.

**LET OP:** De twee onderdelen van de Deur-/ raamsensor dienen tijdens de installatie uit elkaar te zijn.

### Plaatsing

De deur/raamsensor bestaat uit twee onderdelen. Plaats het kleine deel op het kozijn en het grote deel op een deur of raam. Deze twee delen dienen maximaal 1.5 centimeter van elkaar te bevinden. Gaat de deur of raam open, dan zullen de twee delen van elkaar komen en zal het alarm afgaan (indien alarm ingeschakeld) of een melding ontvangen op uw smartphone.

# 8. Bewegingssensor

Met de bewegingssensor gaat het alarm af wanneer een beweging wordt gedetecteerd binnen 10-12 meter.

### Toevoegen aan het alarmpaneel:

Stap 1: Zorg ervoor dat de Bewegingssensor is voorzien van batterijen. De aan/uit schakelaar bevindt zich op de achterkant, u kunt met een puntig voorwerp de sensor op "ON" schakelen.
Stap 2: Open het alarmpaneel in de app en druk op Accessoires
Stap 3: Klik op "+ voeg toe" en beweeg met uw hand voor de sensor.
Stap 6: Er volgt een bevestiging in beeld. Het verbinden is gelukt!

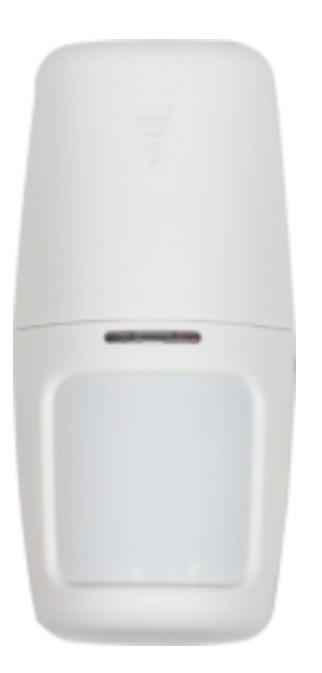

# 9. Afstandsbediening

Met de afstandsbediening kunt u het alarmpaneel aan en uitschakelen met één druk op de knop. Ook beschikt de afstandsbediening over een paniek- en thuisknop.

### Installatie:

Stap 1: Open het alarmpaneel in de app en druk op AccessoiresStap 2: Druk op "Afstandsbediening"

Stap 3: Druk op "+ voeg toe" en houdt tegelijkertijd een willekeurige knop van de afstandsbediening 2 seconden ingedrukt.
Stap 4: De afstandsbediening verschijnt in de app. De Afstandsbediening is toegevoegd aan het alarmpaneel! U kunt dit testen door op de SOS-knop te drukken, het alarm zal dan afgaan. De afstandsbediening kunt u van naam veranderen door op het potlood icoon te drukken.

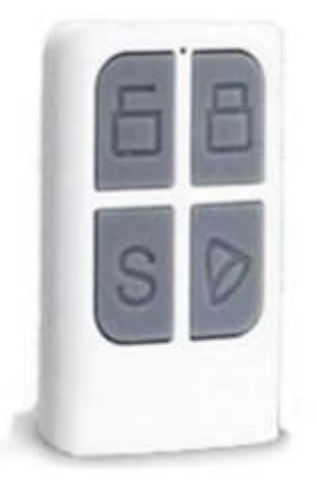

### Gebruik

**Beveiliging knop (dicht slot):** Schakel het alarm in. U hoort een bevestigingstoon uit het alarmpaneel. Gebruikers ontvangen een melding indien gewenst.

**Beveiliging knop (open slot):** Schakel het alarm uit. U hoort een bevestigingstoon uit het alarmpaneel. Gebruikers ontvangen een melding indien gewenst.

SOS Paniek knop. Druk deze knop in om het alarm en sirene te activeren. Gebruikers krijgen een melding.Stroom: Deze knop wordt niet in gebruik genomen.

# **10. Smartbeveiliging producten**

Combineer de slimme deurbel met andere Smartbeveiliging producten en automatiseer je woning. Alle producten van Smartbeveiliging en Smartdeurbel zijn compatibel.

Aanbevolen combinaties voor bij de slimme deurbel zijn de draadloze alarmsystemen en binnen -en buitencamera's.

Voor meer informatie over onze andere producten bekijk onze website: <u>www.smartbeveiliging.nl</u>